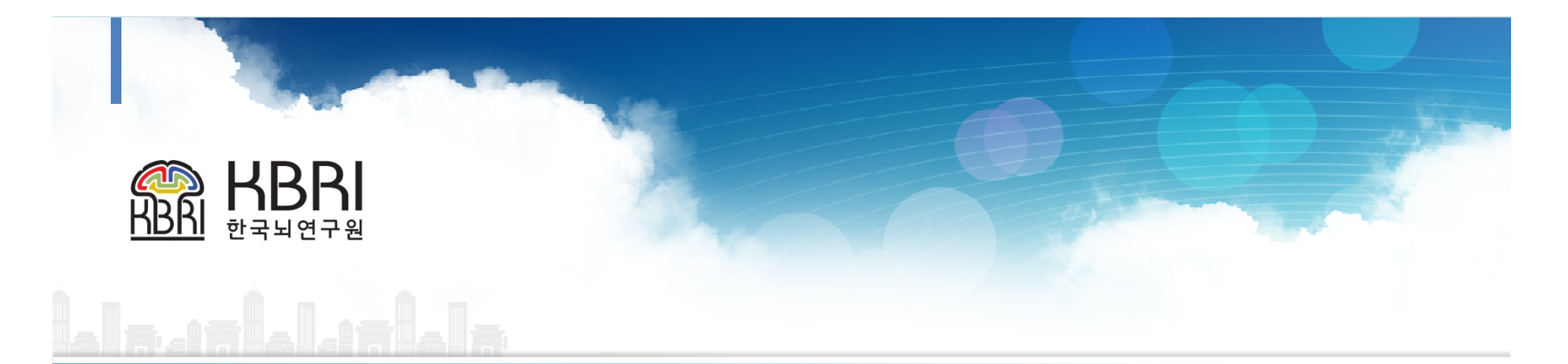

# 실험동물센터 시설예약 시스템 메뉴얼

한국뇌연구원 실험동물센터

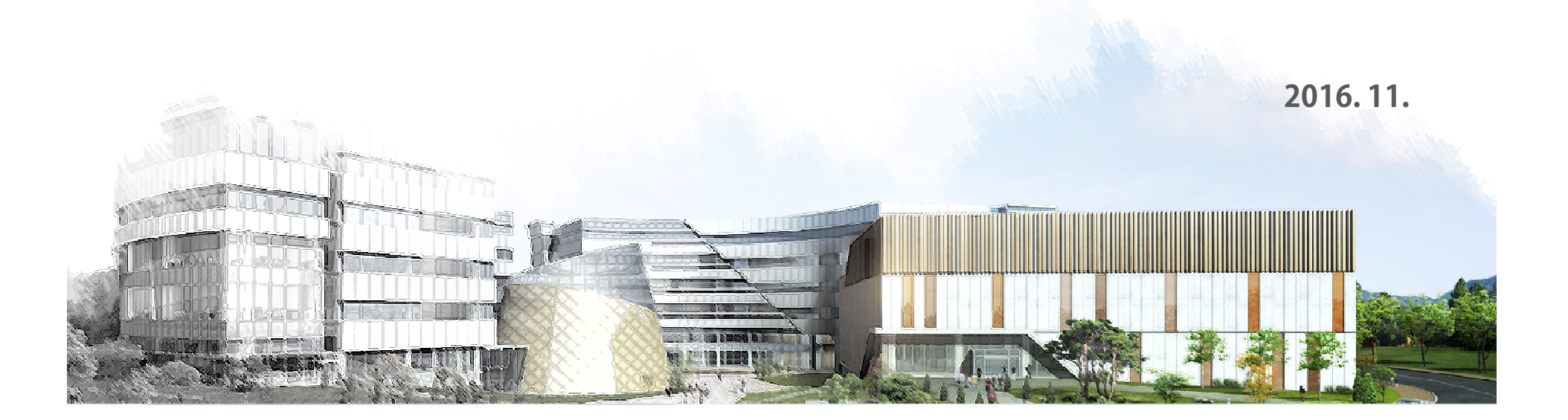

#### 1 한국뇌연구원 Homepage(www.kbri.re.kr)의 바로가기 메뉴에서 [실험동물센터] 선택

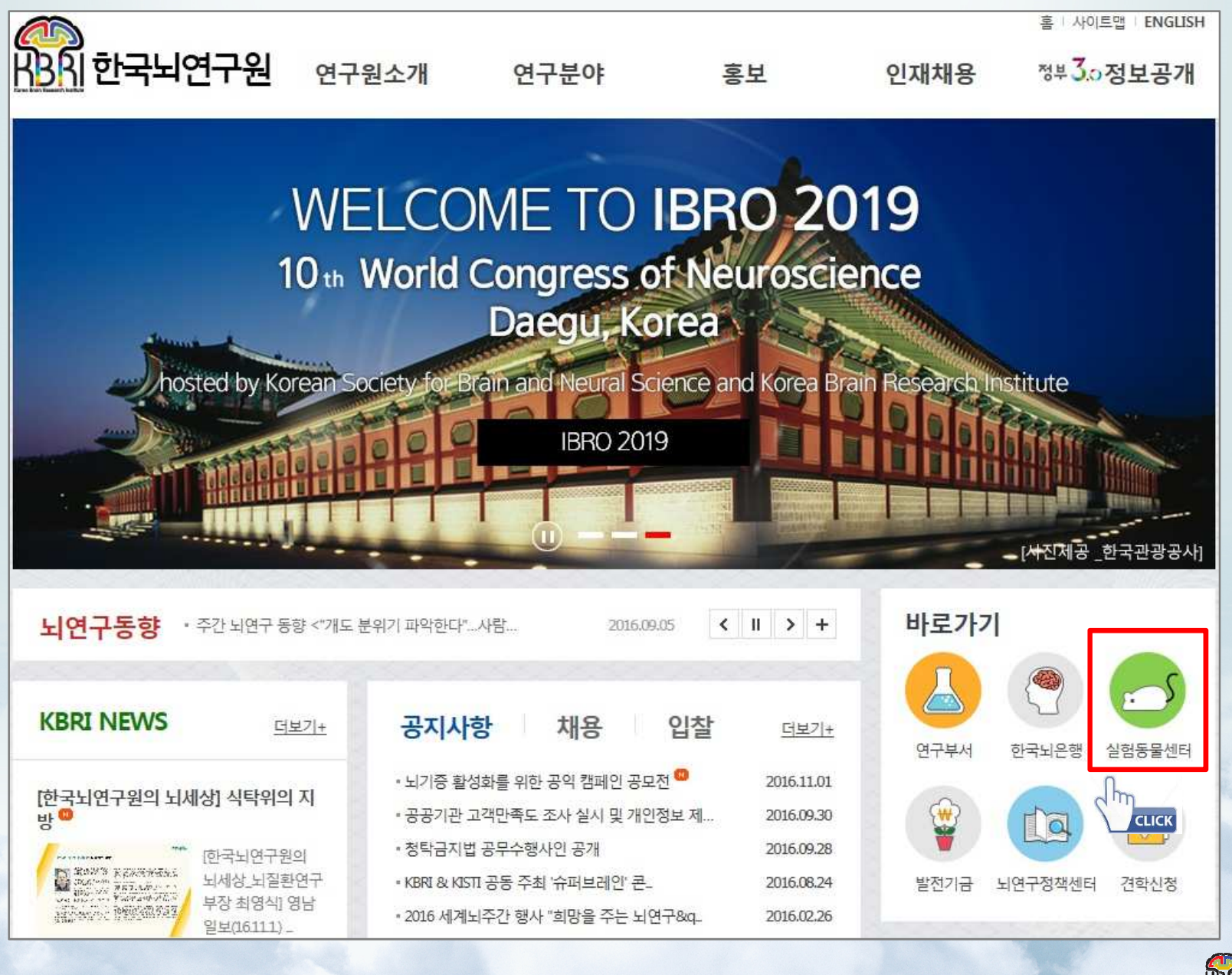

## 2 [실험동물센터] Sub-main page에서 [시설예약] 선택 : 시설예약 바로가기 및 사이드 메뉴

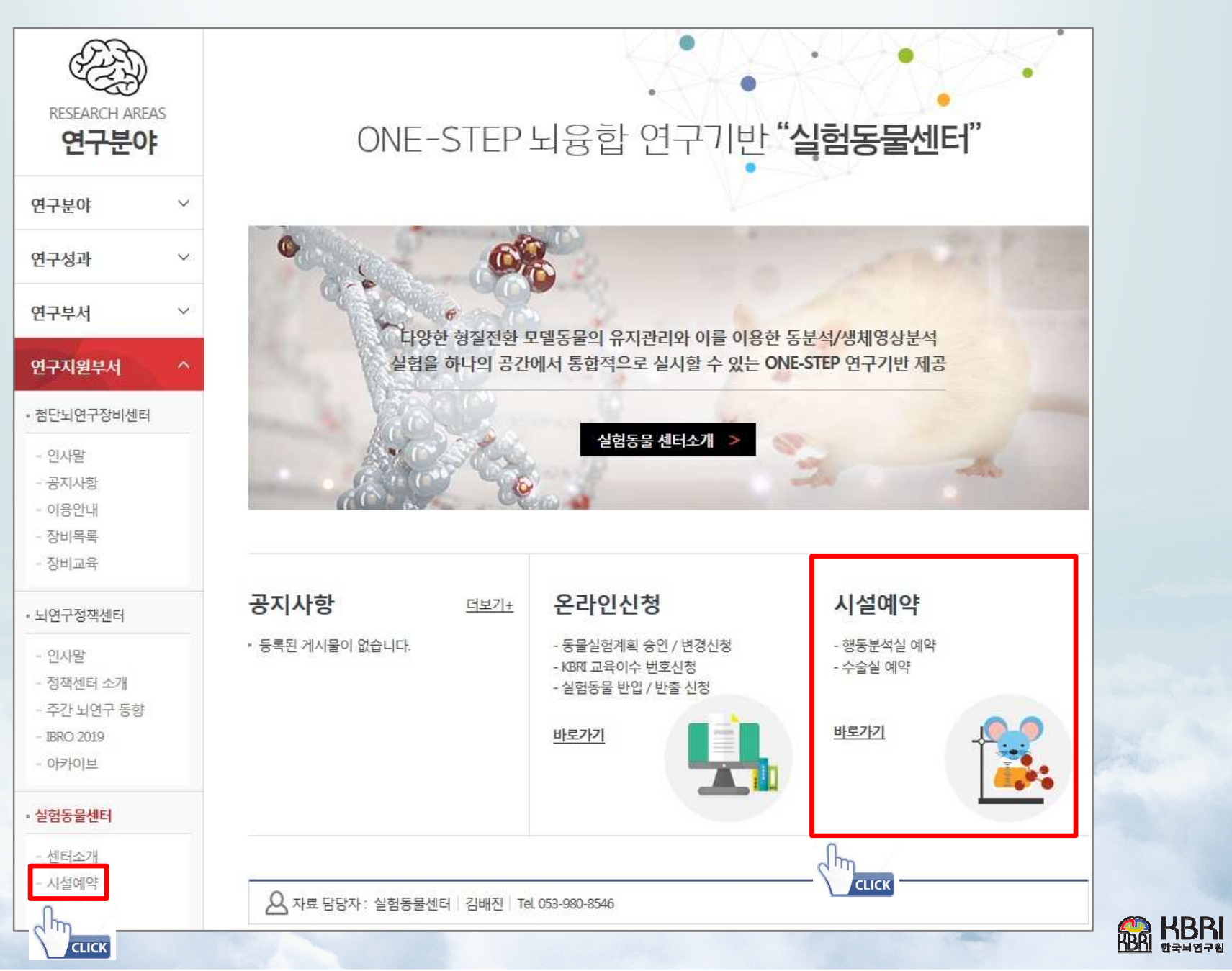

#### 3 이용안내 및 예약신청 절차 확인 후 세번째 [시설예약] 탭을 선택 : [이용안내] 필독

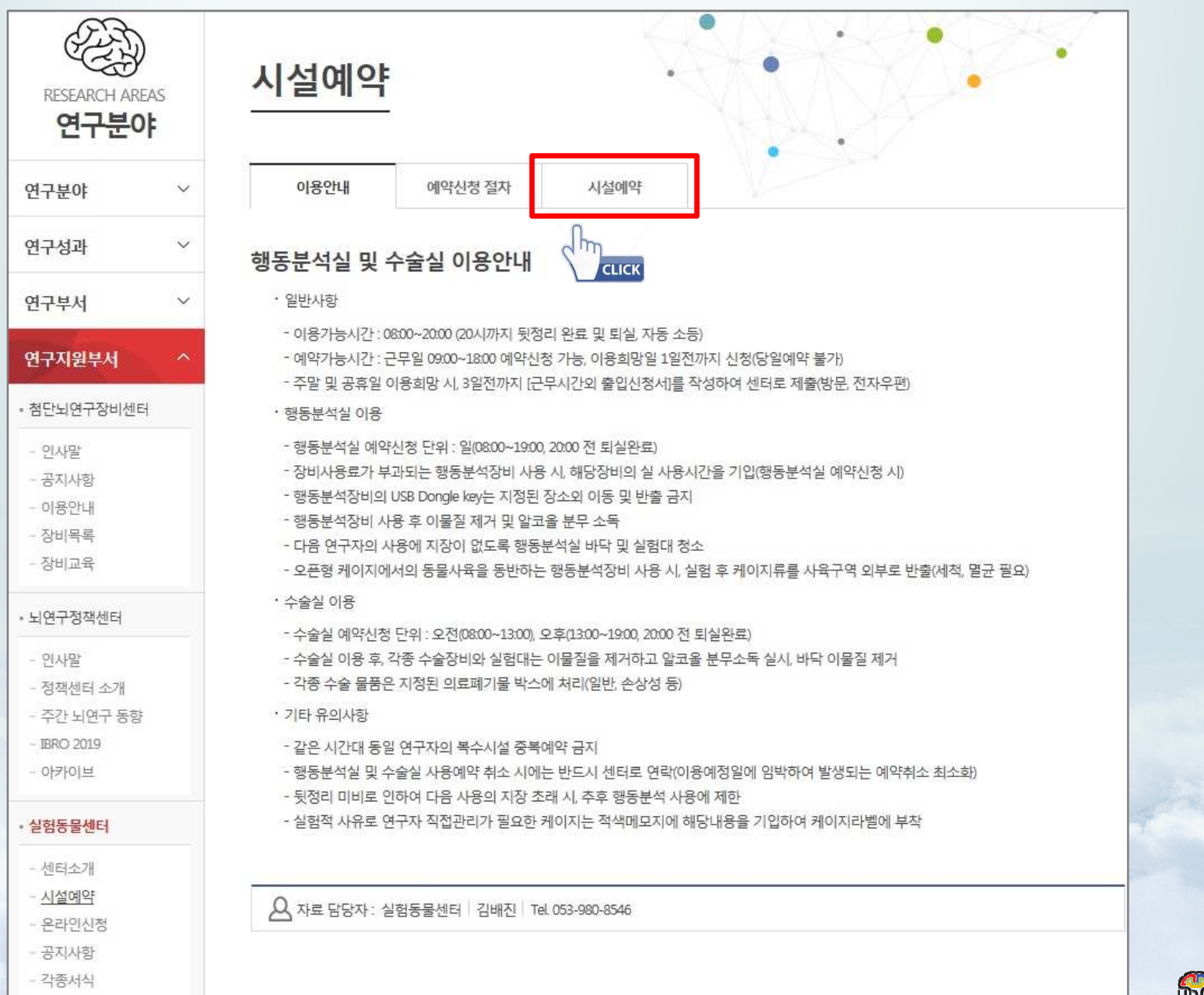

BR RBRI

#### ④ 예약을 희망하는 시설명 선택 (행동분석실 또는 수술실)

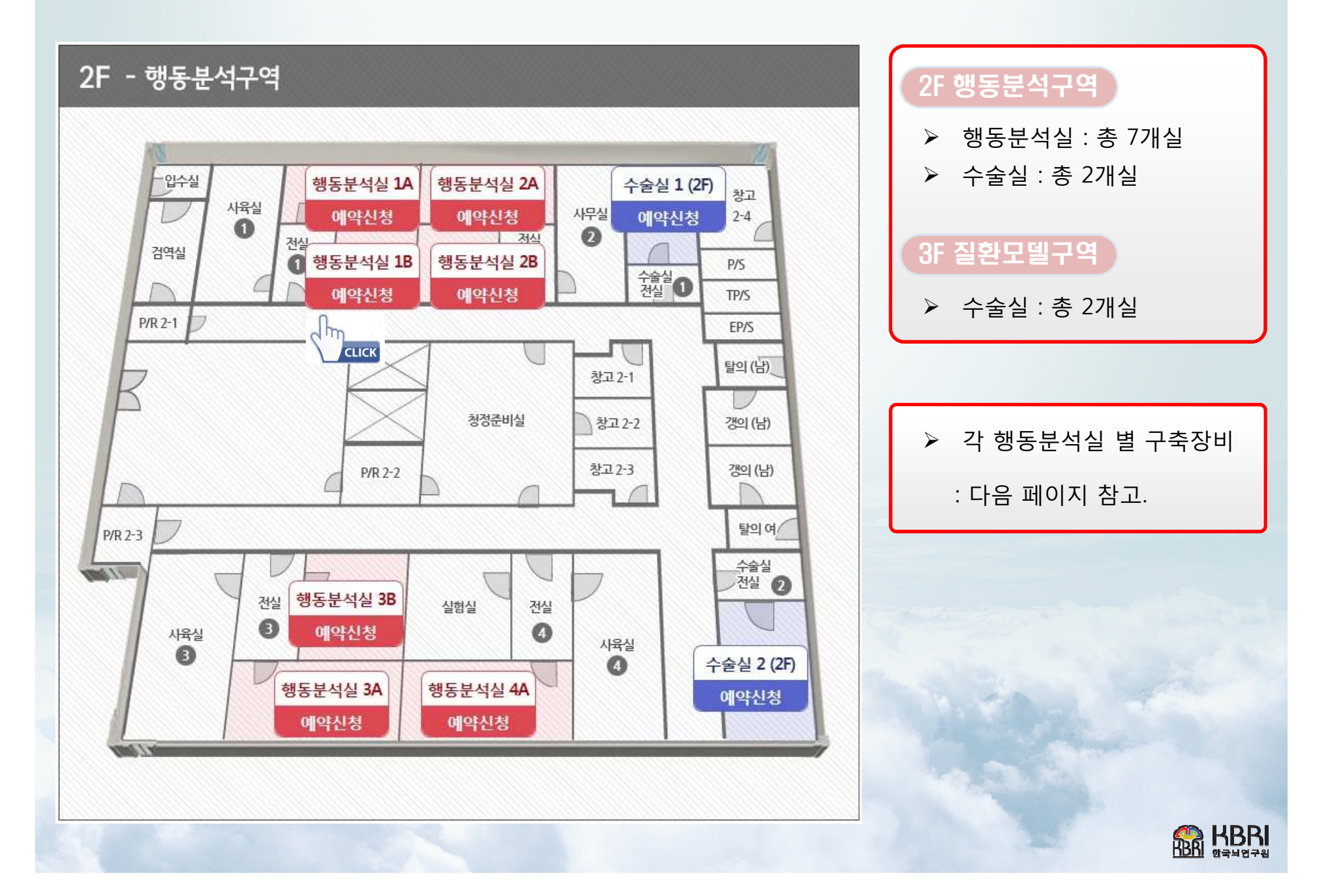

#### ▶ [참고] 행동분석실 별 구축장비 현황

| 구 분      | 행동분석                                                                                                    | 장비                                                                                      |
|----------|----------------------------------------------------------------------------------------------------|-----------------------------------------------------------------------------------------|
| 행동분석실 1A | <ol> <li>Morris Water Maze Test</li> <li>Forced Swimming Test</li> <li>Elevated Plus Maze Test</li> </ol>                                                  | Video Tracking System (SMART 3.0)<br>[WM+CPP+CS : 1 EA]                                 |
| 행동분석실 1B | <ol> <li>Open Field Test</li> <li>8-Arms Maze Test</li> <li>Y-Maze Test</li> <li>Novel Object Recognition Test</li> <li>Social Interaction Test</li> </ol> | Video Tracking System (SMART 3.0)<br>[Premium Package : 1 EA]                           |
| 행동분석실 2A | 1. Motorater (장비사용료 부과 대상)<br>2. LABORAS (장비사용료 부과 대상)                                                                                                    | _                                                                                       |
| 행동분석실 2B | <ol> <li>Fear Conditioning + Startle System</li> <li>Avoidance System</li> <li>Rotarod</li> </ol>                                                          | Video Tracking System (SMART 3.0)<br>[Basic Package : 1 EA]                             |
| 행동분석실 3A | 1. Indirect Calorimetry (장비사용료 부과 대상)<br>2. Conditioned Place Preference<br>3. Open Field Test (Social Defeat)                                             | Video Tracking System (SMART 3.0)<br>[Basic Package : 2 EA]<br>[Premium Package : 1 EA] |
| 행동분석실 3B | 1. Self Administration System                                                                                                    | -                                                                                       |
| 행동분석실 4A | <ol> <li>in vivo Recording &amp; Analyze System</li> <li>in vivo Confocal Microscope</li> </ol>                                                            | -                                                                                       |
|          |                                                                                                    | See KBF                                                                                 |

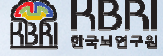

### 6 예약을 희망하는 시설 정보 및 보유장비 확인 / 예약희망 일자 선택

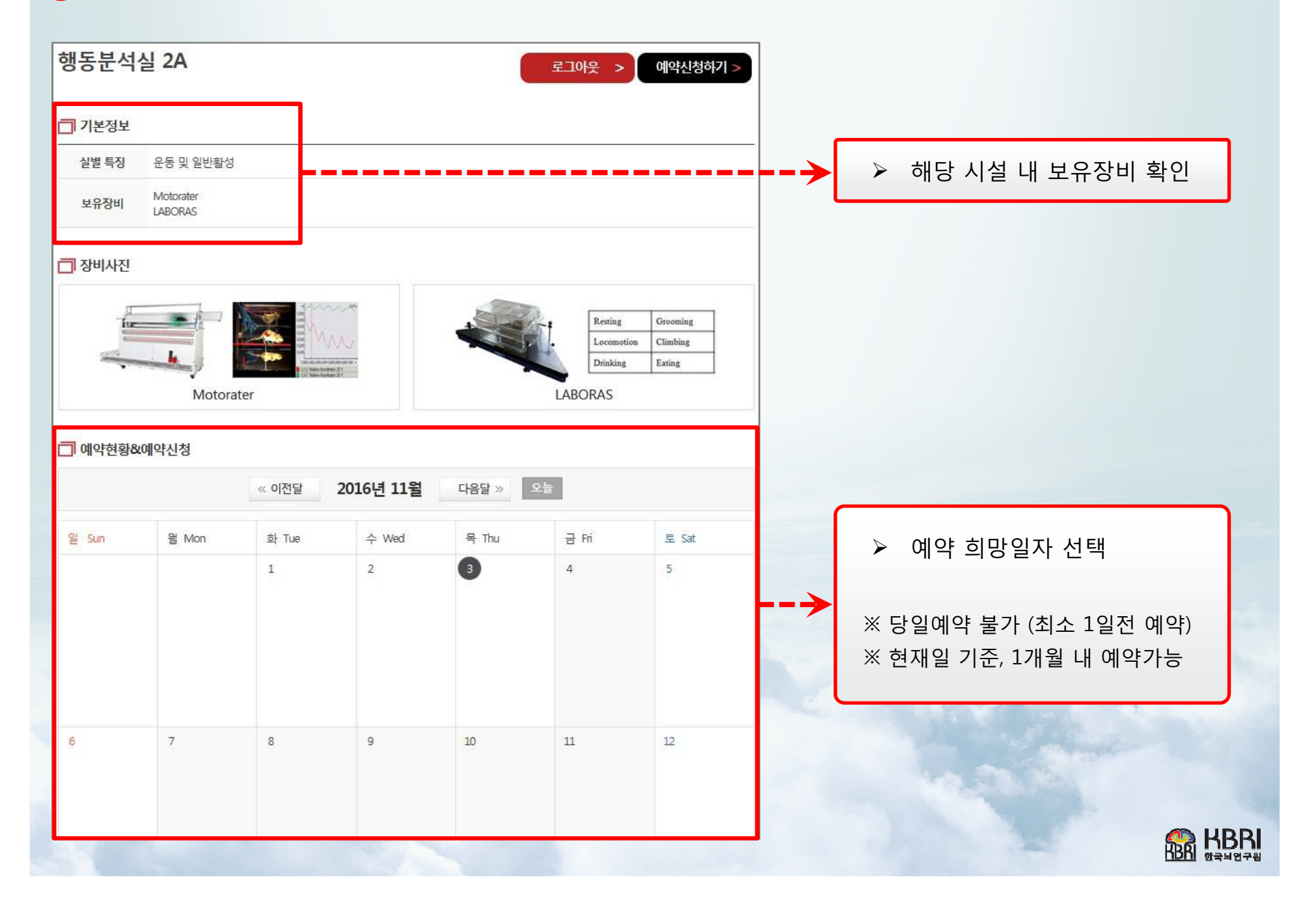

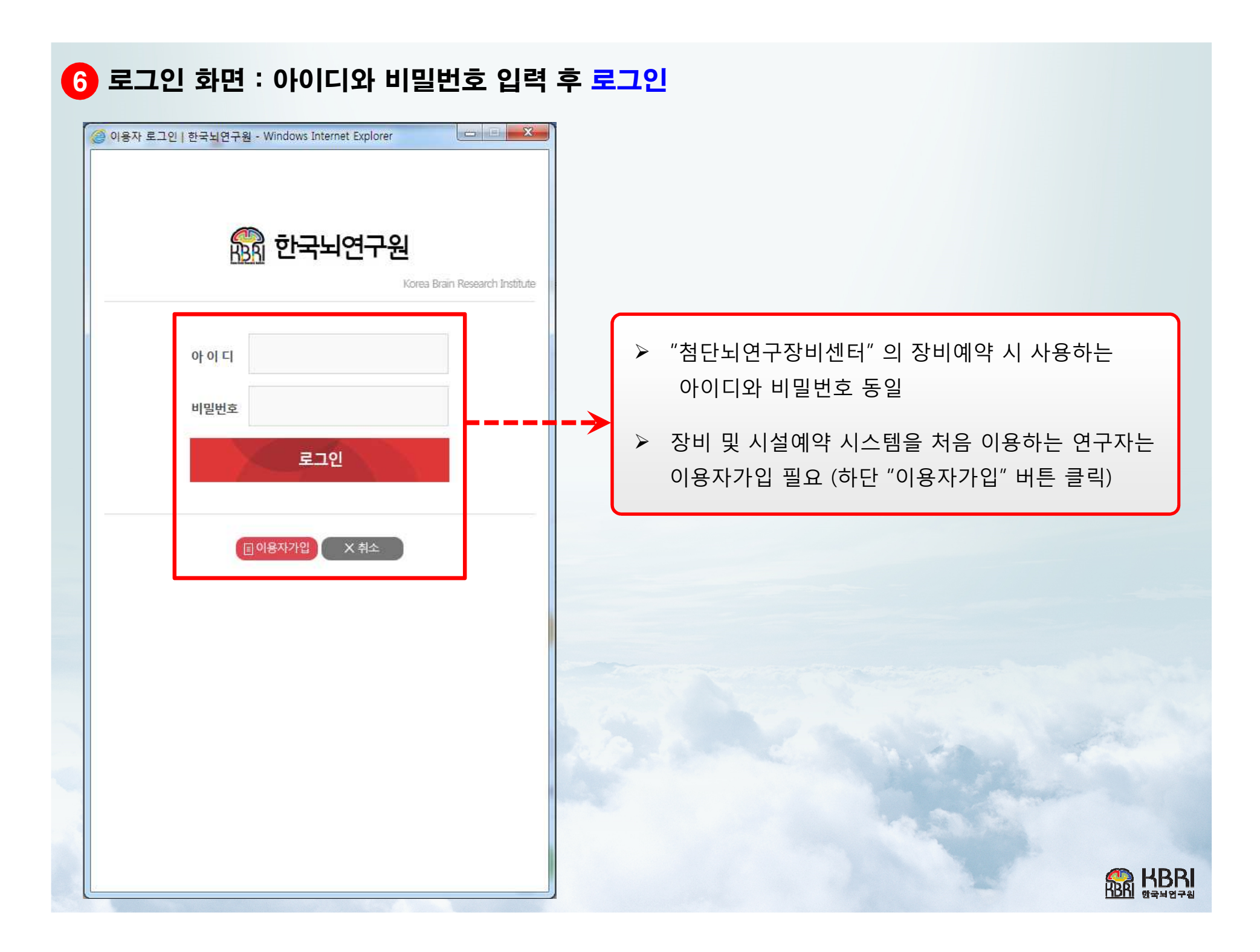

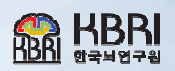

| 예약신청히                     | 17 <b>1</b>                                           |                                             |
|---------------------------|-------------------------------------------------------|---------------------------------------------|
| 행동분석 <mark>실</mark>       | 2A                                                    | ▶ 해도브서신 예야이 겨으                              |
| <ol> <li>예약일</li> </ol>   | 2016.11.04                                            |                                             |
| 2 예약시간                    | ☑ 08:00 ~ 19:00<br>작성 예)                              | 1 예약일 확인/재선택 가능                             |
| 3 이용장비                    | Motorater ( 14 ~ 18 )<br>LABORAS                      | ② 예약시간 선택 (행동분석실 예약단위 : 일)                  |
| ID                        | bjkim0715                                             | ③ 이용장비 선택                                   |
| 이름                        | 김배진                                                   | ※ 사용료 부과대상 장비 선택 시, 우측에 해당<br>장비의 실 사용시간 기입 |
| 사용자 연락처                   | 053-980-8546                                          | ④ 실사용자 입력 : 복수 인원일 경우, 모두 기입                |
| - 예약 취소는 사용<br>(사용을 하지 않다 | 응일 1일전까지 취소가 가능합니다.<br>더라도 예약시간이 일괄 적용되어 사용료가 부과 )    | 5 예약신청                                      |
| - 예약시간 수정 시               | I, 기존 예약을 취소하고 다시 예약을 진행하여 주시기 바랍니다.<br>5 II에약신청 X 닫기 |                                             |

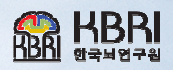

| 7 (2 | 2) 수술실 | 예약신청하기 | : 예약신청 | 정보 입력 |
|------|--------|--------|--------|-------|
|------|--------|--------|--------|-------|

| 예약일     | 2016.11.04                                               |
|---------|----------------------------------------------------------|
| 예약시간    | <ul> <li>08:00 ~ 13:00</li> <li>13:00 ~ 19:00</li> </ul> |
| D       | bjkim0715                                                |
| 이름      | 김배진                                                      |
| 실사용자    | 김배진                                                      |
| 사용자 연락처 | 053-980-8546                                             |

| ▶ 수술실 예약의 경우                 |
|------------------------------|
| 1 예약일 확인/재선택 가능              |
| 2 예약시간 선택 (수술실 예약단위 : 오전/오후) |
| ④ 실사용자 입력 : 복수 인원일 경우, 모두 기입 |
| ④ 예약신청                       |
|                              |

예) 수술실1 예약

# 8 예약신청 접수상태 확인

|       |       | << 이전달 | 2016년 11월 | 다음달 > | 오늘            |       |
|-------|-------|--------|-----------|-------|---------------|-------|
| 일 Sun | 윌 Mon | 화 Tue  | 수 Wed     | 목 Thu | 금 Fri         | 토 Sat |
|       |       | 1      | 2         | 3     | 4<br>종일 김배( 🗙 | 5     |
| 6     | 7     | 8      | 9         | 10    | 11            | 12    |

▶ 실험동물센터 관리자가 예약신청 확인 및 승인 시, 예약이 최종 완료

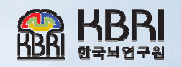

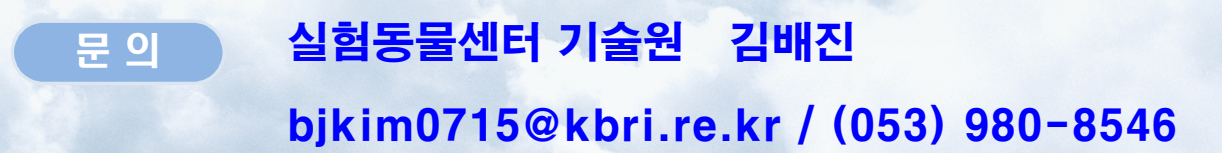

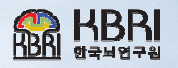

#### 하단 [예약취소] 버튼 클릭

| 예약시간       종일         이용장비       Motorater (14~18)         ID       bjkim0715         이름       김배진         실사용자       김배진 | 약시간<br>용장비 | 종일                |  |
|----------------------------------------------------------------------------------------------------|------------|-------------------|--|
| 이용장비         Motorater (14~18)           ID         bjkim0715           이름         김배진           실사용자         김배진         | 용장비        |                   |  |
| ID         bjkim0715           이름         김배진           실사용자         김배진                                                  |            | Motorater (14~18) |  |
| 이름         김배진           실사용자         김배진                                                                                 | ID         | bjkim0715         |  |
| 실사용자 김배진                                                                                                    | 이름         | 김배진               |  |
|                                                                                                    | 사용자        | 김배진               |  |
| 사용자 연락처 053-980-8546                                                                                                    | 자 연락처      | 053-980-8546      |  |
| 신청상태 접수                                                                                                    | 청상태        | 접수                |  |

Х

- 금 Fri 4 종일 김배아 🛛
- 예약현황 보기 화면에서 예약자 성명 옆 [X] 버튼 클릭

이약신청 취소하기